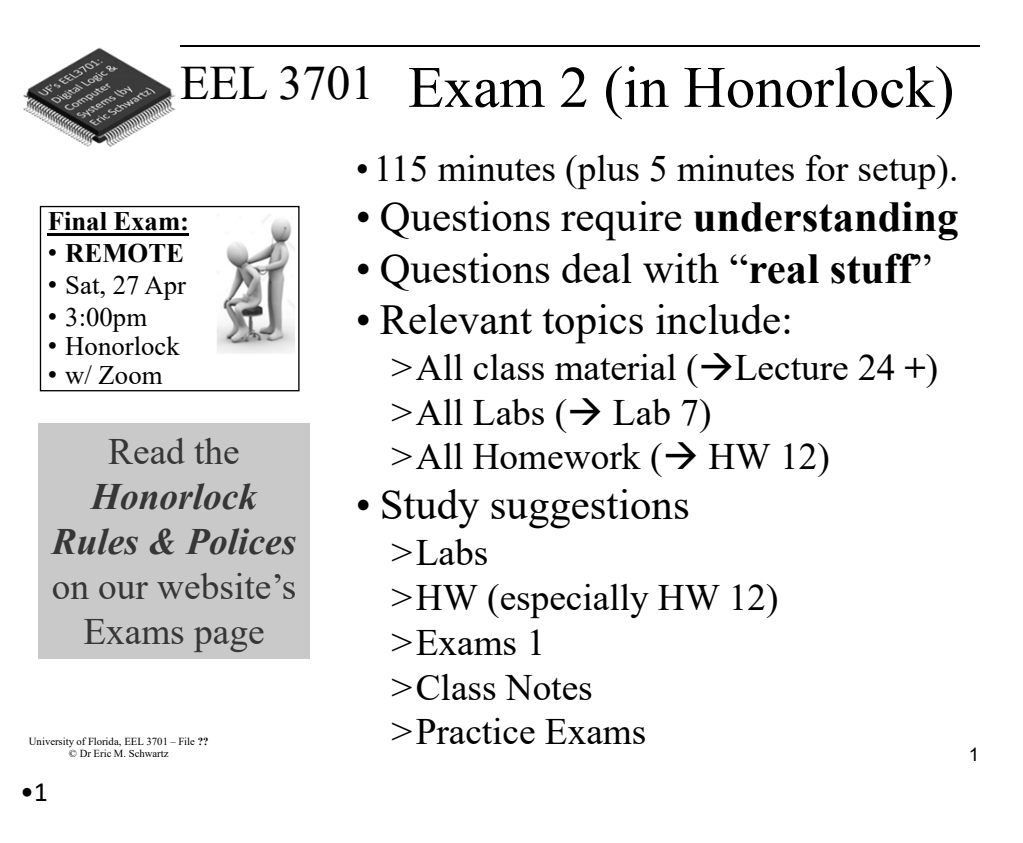

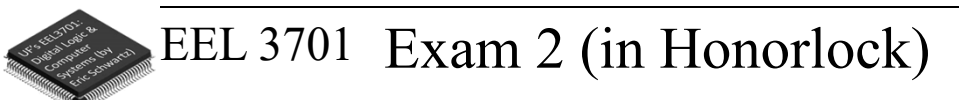

- Mixed-logic (direct-polarity indication)
- Truth Tables/Boolean Algebra/K-maps > CSOP, CPOS, MSOP, MPOS
- Number systems, arithmetic
- SSI elements and circuits
- MSI elements and circuits
  - > MUX, DeMUX, Decoder, Encoder
  - > Tri-state buffer, Open collector, etc.
  - > Half adder, Full adder, Subtractor, Comparator
  - > Static IC characteristics: Fanout, Noise Margin
- LSI elements: PAL, PLA, ROM, RAM
- VLSI elements: PLDs, CPLDs (Altera MAX 3064 & V)
- Memory (latches, FFs, RAM, ROM), Memory Expansion

University of Florida, EEL 3701 – File ?? © Dr Eric M. Schwartz

#### •2

4

2

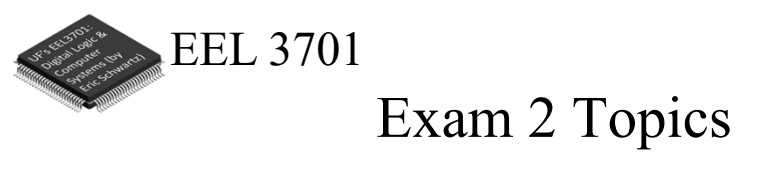

- Quartus
- Timing Diagrams
- VHDL
- State machines
  - >Flip-flops: S-R, T, D, J-K, etc.
  - >Counters, sequence detectors
  - >Asynchronous versus synchronous; Mealy/Moore
  - >ASM charts (sync/async outputs)
    - Implementation with and without ROM
    - Implementation with D-FF's and other FF's

University of Florida, EEL 3701 – File ?? © Dr Eric M. Schwartz

•3

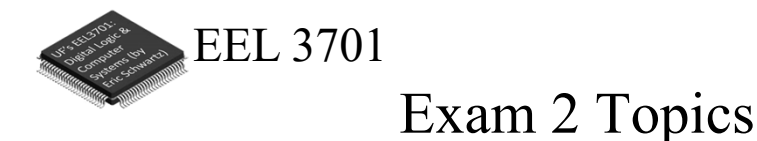

- GCPU and other microprocessors and CPUs >Lab 6 and Lab 7
  - >Programmer's Model
  - >Addressing Modes / Effective Address
  - >Hand-assembly
  - >Programming and Timing
  - >Architecture
  - >Adding new instructions (hardware and software)

University of Florida, EEL 3701 – File ?? © Dr Eric M. Schwartz

•4

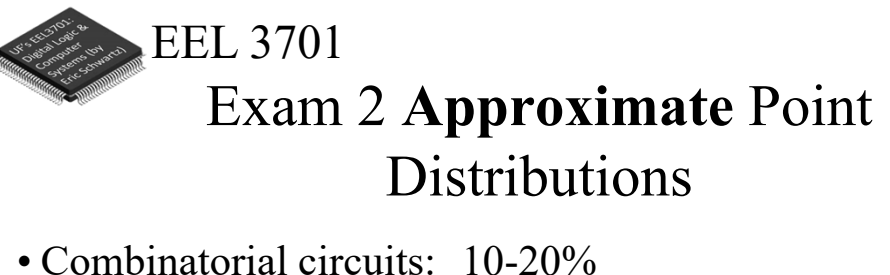

• State machines: 25-35% • Microprocessors: 45-55% • Other: 0-20%

University of Florida, EEL 3701 – File ?? © Dr Eric M. Schwartz

•5

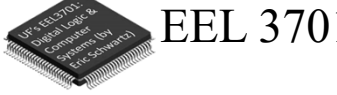

### EEL 3701 Zoom for Questions **During Exam**

• Prior to opening Honorlock, connect to our normal lecture Zoom link.

> Before going to the Zoom link, login to UF's Zoom, https://ufl.zoom.us/. Use your FULL name.

- > Be sure your speaker is <u>on</u> & video <u>off</u>.
- Do not attempt to chat with your classmates.
- If you have a question, "raise your hand".
  - > In new Zoom, select *Reactions* and then *Raise Hand*.
  - > Shortcut for *Raise Hand* 
    - For Windows, select *Alt-Y*; for Mac, select *Option-Y*.
  - > Dr. Schwartz or one of the PIs will initiate a *private chat*.
  - > Be patient; there may be several students before you.
  - > When Dr. Schwartz or a PI start the chat, immediately specify the question number, part, paragraph number, and sentence number.

University of Florida, EEL 3701 – File ?? © Dr Eric M. Schwartz

#### •6

University of Florida, EEL 3701-File #Exam 2 Info © Dr. Eric M. Schwartz

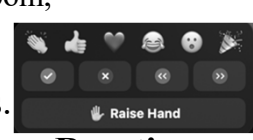

Reactions

8

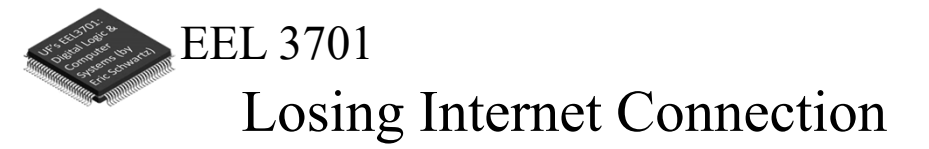

- If you ever have WiFi or other internet connection problems just before or when your practical begins, use your **phone** to connect to Zoom.
  - >Zoom chat with the relevant PI.
    - Describe the issue and continue to try to get back in!
    - The PI will contact Dr. Schwartz.
  - >As an emergency backup (if you internet goes out), you should learn how to setup your phone as a WiFi hotspot.

University of Florida, EEL 3701 – File ?? © Dr Eric M. Schwartz

•7

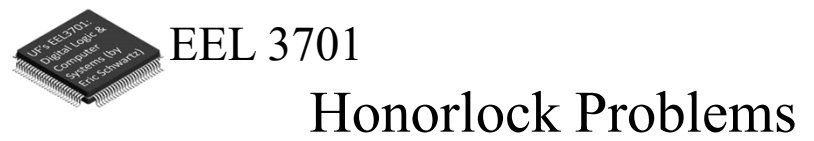

- If you are having problems with Honorlock, contact Honorlock and keep trying!
- Also send a Zoom chat message to the PI. >The PI will contact Dr. Schwartz.

University of Florida, EEL 3701 – File ?? © Dr Eric M, Schwartz

•8

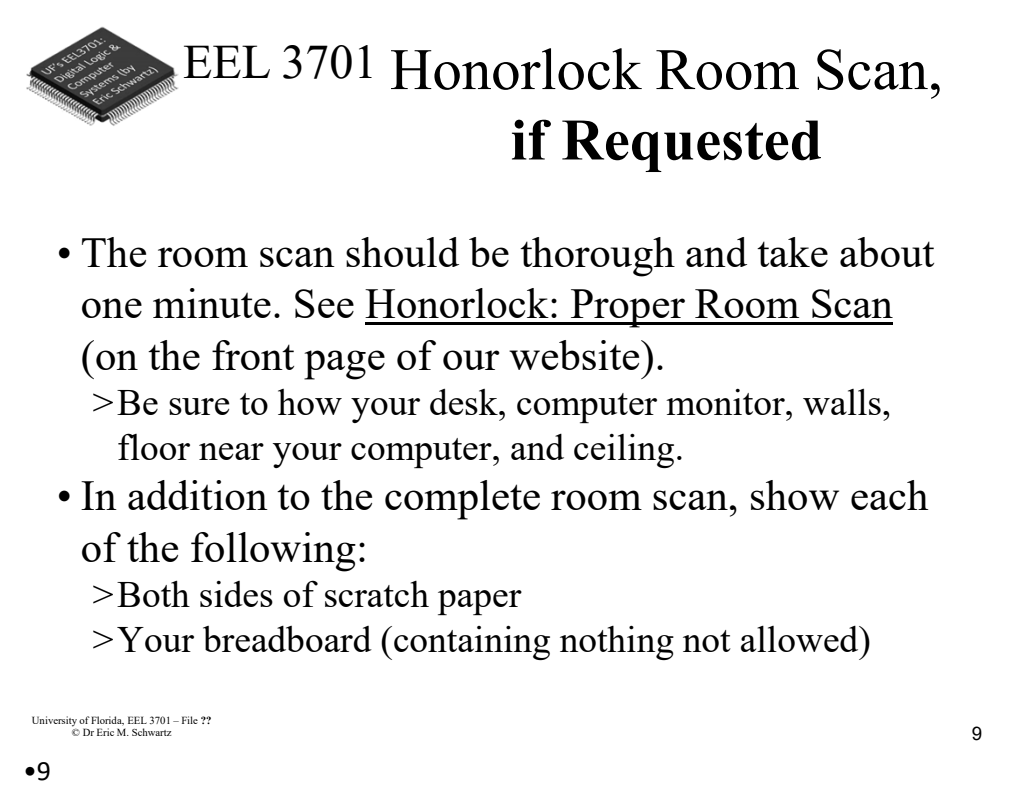

### EEL 3701 Honorlock ID Scan Extras

• After your Honorlock ID scan, show the following to your camera.

> Both sides of all sheets of your scratch paper.

> Also show your breadboard (containing nothing not allowed).

• You will scan and submit images of this paper with CamScanner or equivalent as specified later in this document.

University of Florida, EEL 3701 – File ?? © Dr Eric M. Schwartz

•10

University of Florida, EEL 3701– File #**Exam 2 Info** © Dr. Eric M. Schwartz

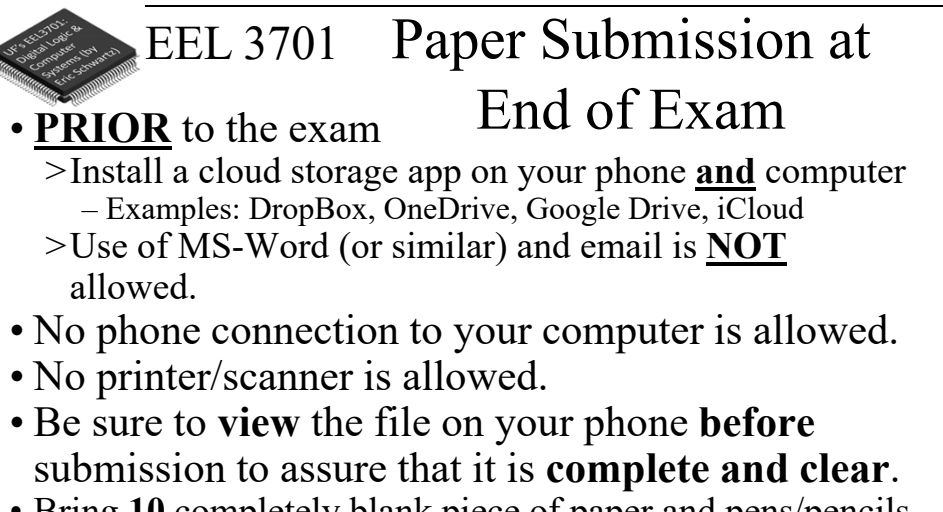

• Bring 10 completely blank piece of paper and pens/pencils.

University of Florida, EEL 3701 – File ?? © Dr Eric M. Schwartz

•11

## EEL 3701 Honorlock Room Scan, if Requested

• The room scan should be thorough and take about one minute. See <u>Honorlock: Proper Room Scan</u> (on the front page of our website).

>Be sure to how your desk, computer monitor, walls, floor near your computer, and ceiling.

• In addition to the complete room scan, show each of the following:

>Both sides of scratch paper

>Your breadboard (containing nothing not allowed)

University of Florida, EEL 3701 – File ?? © Dr Eric M. Schwartz

#### •12

University of Florida, EEL 3701– File #**Exam 2 Info** © Dr. Eric M. Schwartz

6

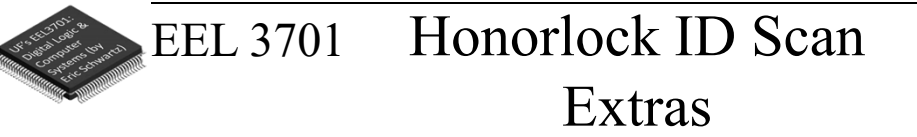

- After your Honorlock ID scan, show the following to your camera.
  - >Both sides of your scratch paper.
  - >Your breadboard (containing nothing not allowed).
- You will scan and submit images of this paper with CamScanner or equivalent as specified later in this document.

University of Florida, EEL 3701 – File ?? © Dr Eric M. Schwartz •13

### EEL 3701 Losing Internet Connection

• If you ever have WiFi or other internet connection problems just before or when your exam begins, use your **phone** to connect to Zoom.

>"Raise your hand" and then Zoom chat with a PI.

- Describe the issue and continue to try to get back in!
- The PI will contact Dr. Schwartz.
- >As an emergency backup (if your internet goes out), you should learn how to setup your phone as a WiFi hotspot.

University of Florida, EEL 3701 – File ?? © Dr Eric M. Schwartz

#### •14

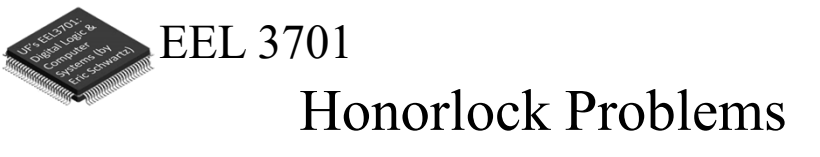

- If you are having problems with Honorlock, contact Honorlock and keep trying!
- Also send a Zoom chat message to the PI. >The PI will contact Dr. Schwartz

University of Florida, EEL 3701 – File ?? © Dr Eric M. Schwartz •15

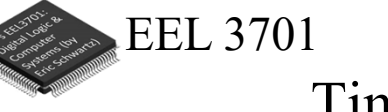

# Time Remaining

- Keep you speakers on so that you can hear any announcement that I make.
- I will **VERBALLY** tell you when 5 minutes are remaining (and also a few other times, like 37 minutes and 10 minutes remaining).

University of Florida, EEL 3701 – File ?? © Dr Eric M. Schwartz

•16 University of Florida, EEL 3701– File #**Exam 2 Info** © Dr. Eric M. Schwartz

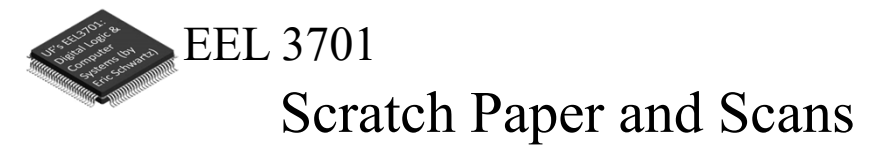

- During the exam, clearly write the problem number for each of the problems on your scratch pages. Also write the scratch paper page numbers on these pages.
- Only after you are completed the rest of the exam (or when 5 minutes are remaining), do the following.
  - > After picking up your phone, **no more writing/work** is allowed!
  - > Scan the scratch pages that you used.
    - First put the pages in order of the problem numbers.
    - Pages not scanned will not be graded!
  - > Be sure to view the file on your phone before submission to assure that it is **complete and clear**.
  - > Place your scan in the chosen cloud storage folder.
  - > From your computer, upload your scan as requested from your cloud storage folder to your Canvas/Honorlock exam.

University of Florida, EEL 3701 – File ?? © Dr Eric M. Schwartz

•17

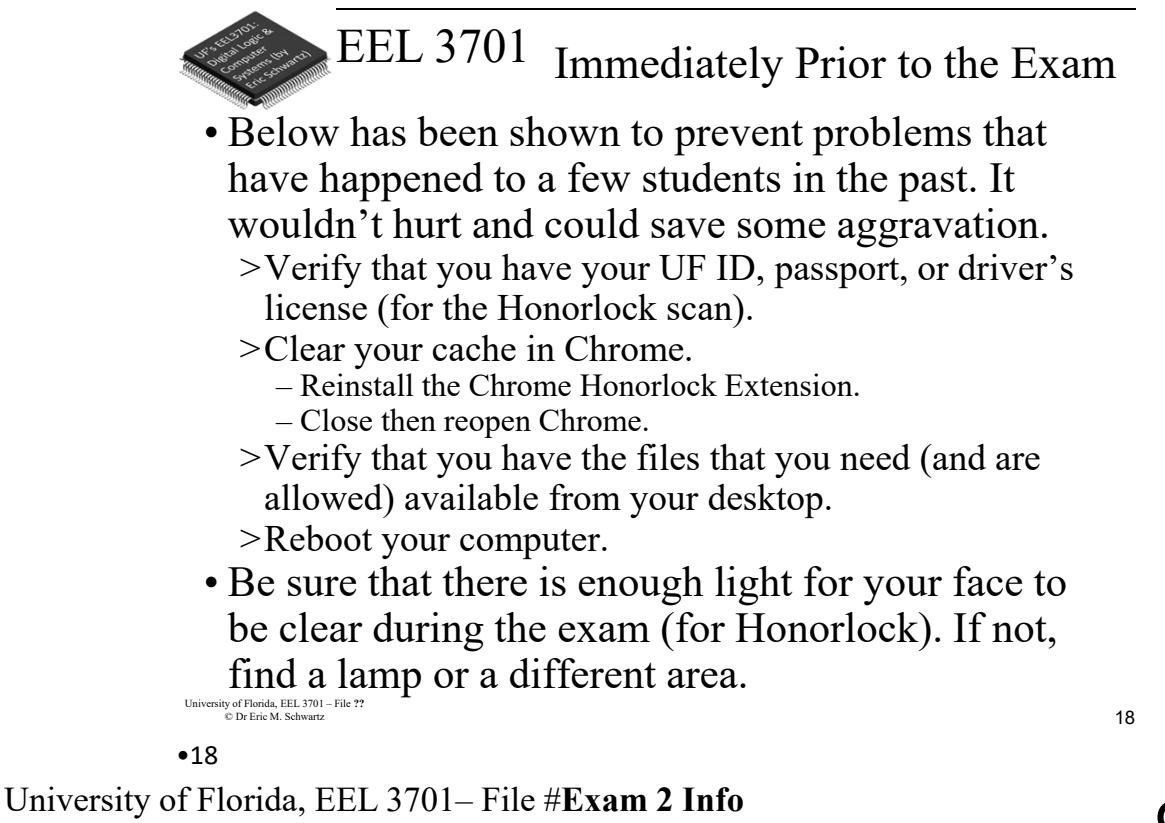

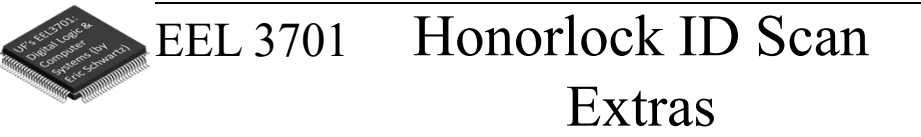

- After your Honorlock ID scan, show the following to your camera.
  - >Both sides of your scratch paper.
  - >Your breadboard (containing nothing not allowed).
- You will scan and submit images of this paper with CamScanner or equivalent as specified later in this document.

University of Florida, EEL 3701 – File ?? © Dr Eric M. Schwartz

•19

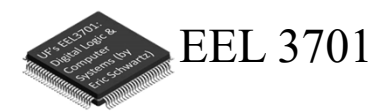

The End!

University of Florida, EEL 3701 – File ?? © Dr Eric M. Schwartz

•20 University of Florida, EEL 3701– File #**Exam 2 Info** © Dr. Eric M. Schwartz 20

10